## "读秀知识检索竞赛"流程指引

1.下载"学习通" app;

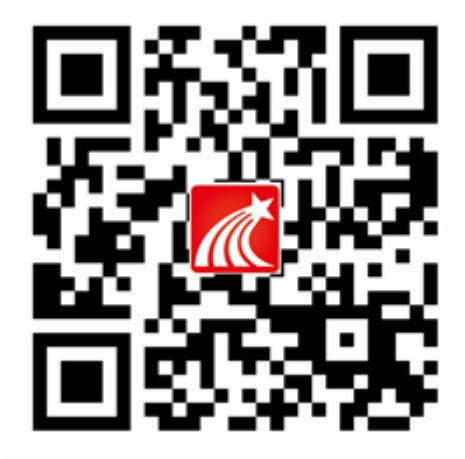

2.打开学习通,点击右下角"我的",再点击左上角的头像"请先登录",新用户注册方式有两种:

①点击左下方"新用户注册",用手机号码注册账号,再绑定学校学号信息(请务必绑定学校学号信息,否则将无法取得获奖资格),如下图所示:

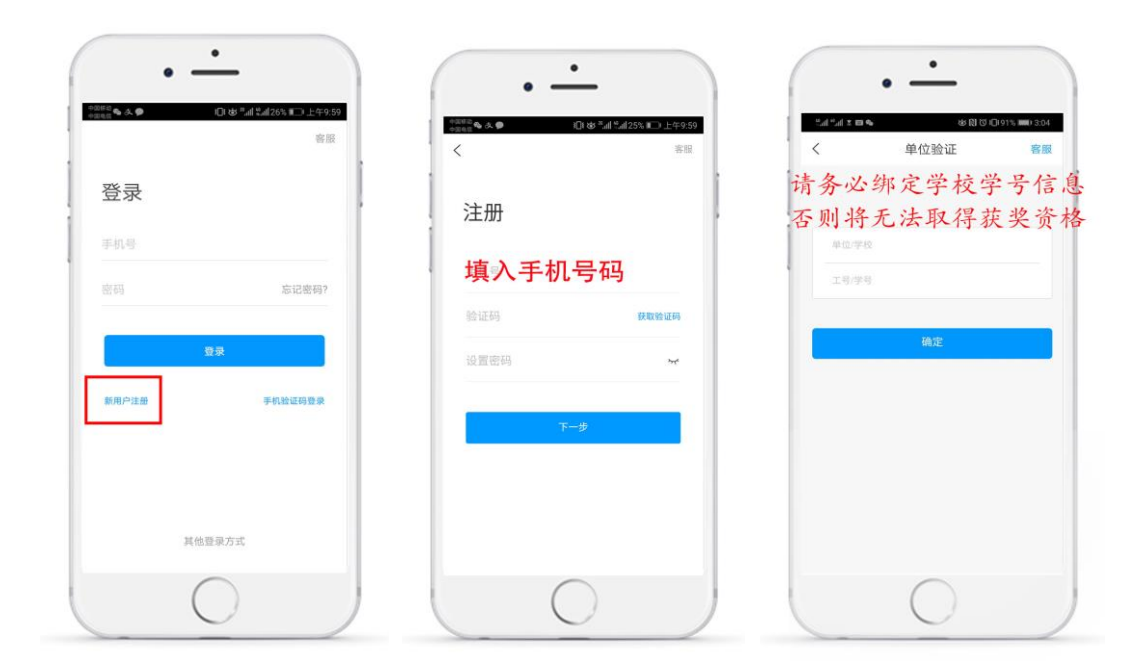

②点击下方"其他登陆方式",选用机构账号登陆。如下图所示:

| • •                | 41% = )* 下午2:17 | -     | •<br>*  | • -     | _                           |
|--------------------|-----------------|-------|---------|---------|-----------------------------|
| 我                  |                 | 中国电位于 | 8.服     | +x=an * | 8 *4 *4135% ■1 1+41.08 客服 Ξ |
| 请先登录               | >               | 登录    | [       | 机构登录    |                             |
| 📚 课程               | >               | 手机号   |         | 学校/单位   |                             |
| 🚬 收藏               | >               | 密码    | 忘记密码?   | 学号/工号   |                             |
| 🚴 小组               | >               |       |         | 密码      |                             |
| 1 笔记本              | >               |       | 登束      | _       |                             |
| ▲ 云盘               | >               | 新用户注册 | 手机验证码登录 | 登訪      | i i                         |
| ✿ 设置               | >               |       |         |         |                             |
| 电脑端:v.chaoxing.com |                 |       |         |         |                             |
|                    | 2               | 其他    | 登录方式    |         |                             |
| 0                  |                 |       |         |         |                             |

3.登录成功后,点击左下角"首页",在该界面右上角"邀请码"中 输入"3583528"进入广东省高校大学生读秀检索技能大赛参赛区。

| 首页                                                                          |          |
|-----------------------------------------------------------------------------|----------|
| 输入"3583<br><sup>3</sup> <sup>3</sup> <sup>3</sup> <sup>3</sup> <sup>3</sup> | 528″<br> |
| 最近使用                                                                        |          |
| 请你推荐一本书-书评大赛                                                                | +常用      |
| 💿 朗读者大赛 小重                                                                  | +常用      |
| 推荐                                                                          | ○ 換一批    |
| 超星四六级直播课<br>全程直播 自由回放 全套电子讲义                                                | >        |
| 2019年"幼芽杯"江苏省幼儿教育<br>课例(微视频)评选活动启动                                          | >        |
| ★ 届超星杯"新时代·微文学"征                                                            | 0        |
|                                                                             | 義        |

4.进入参赛区后,在规定时间内答题即可。